#### Cara pengisian SIMPATIKA

#### [1] buka Mozilla

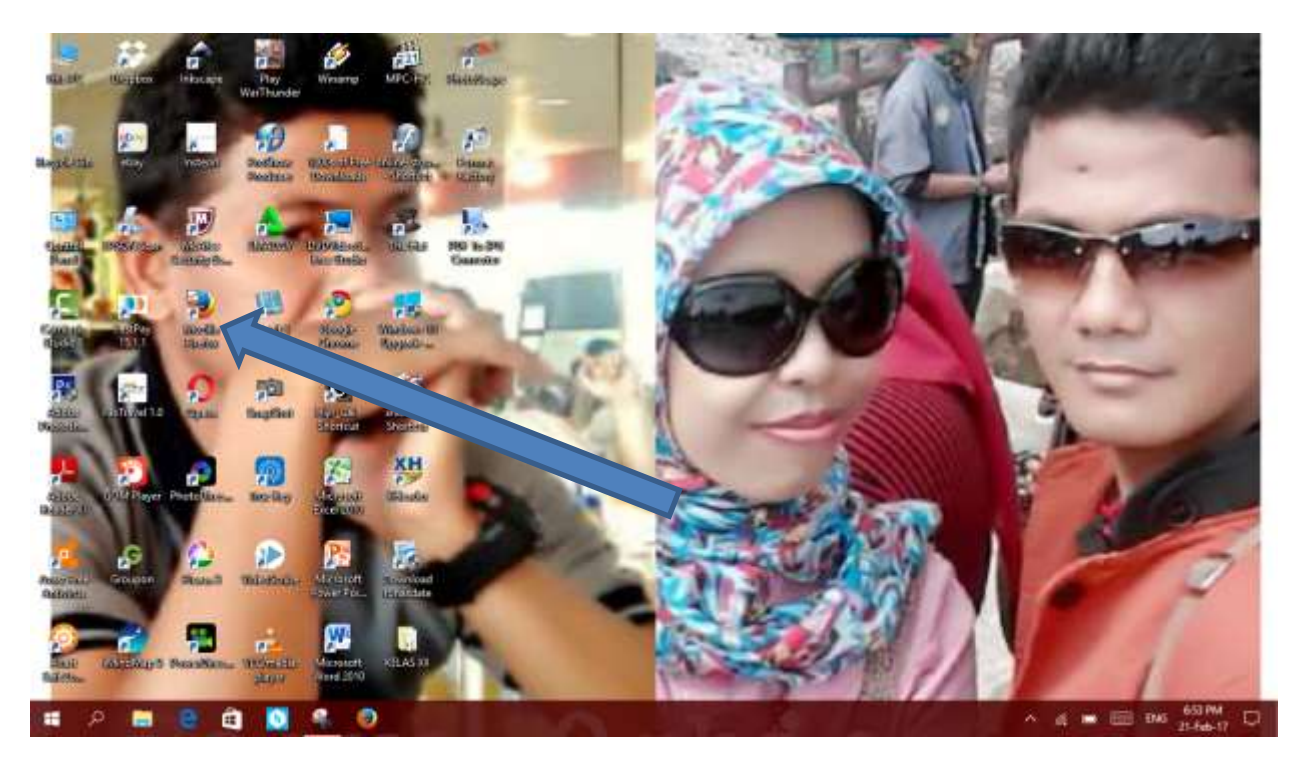

# [2] ketik : . <u>http://simpatika.kemenag.go.id/</u>

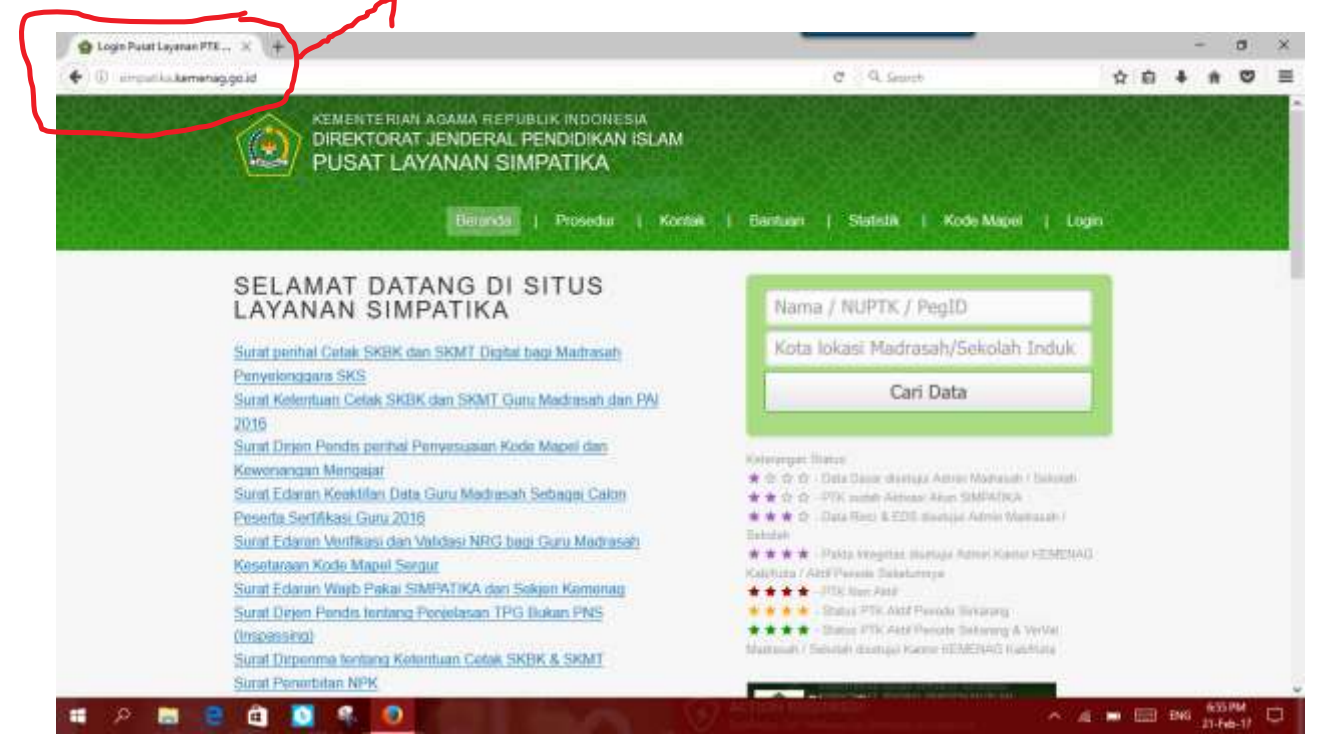

### [3] klik LOGIN

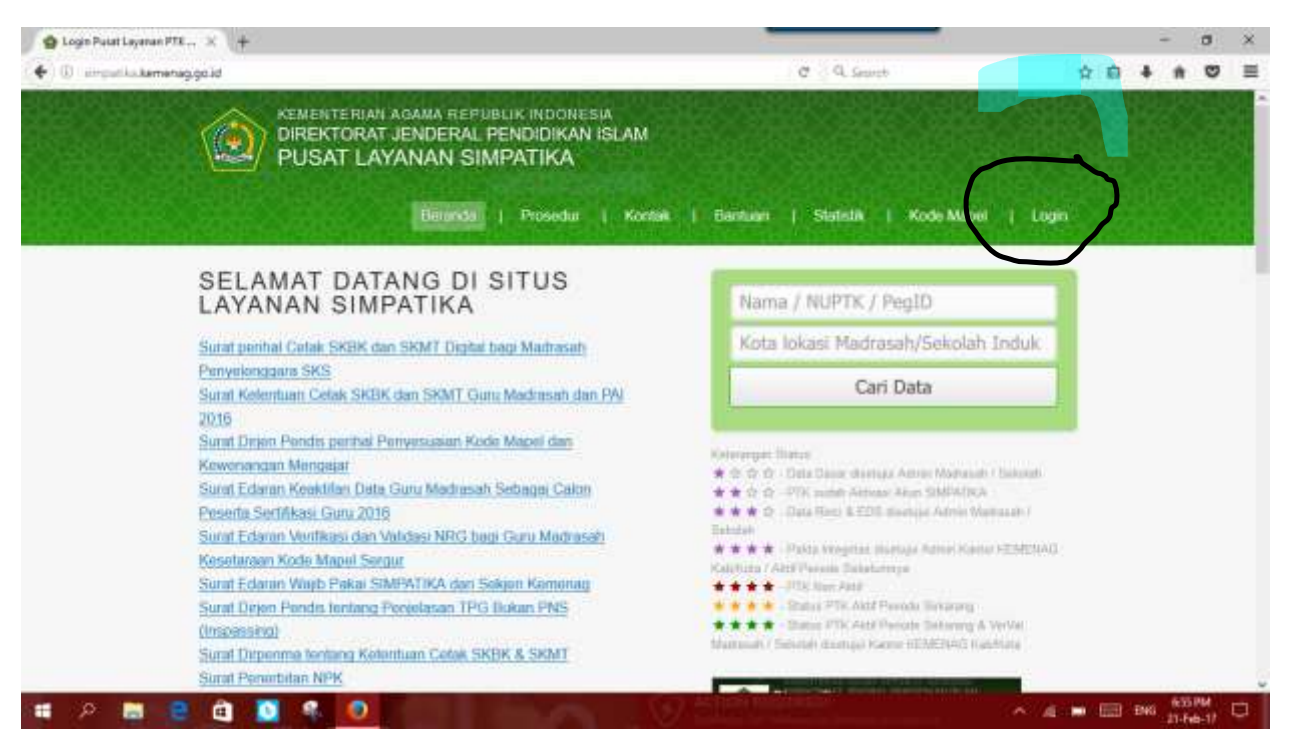

## [4]. KLIK LOGIN PTK/ADMIN

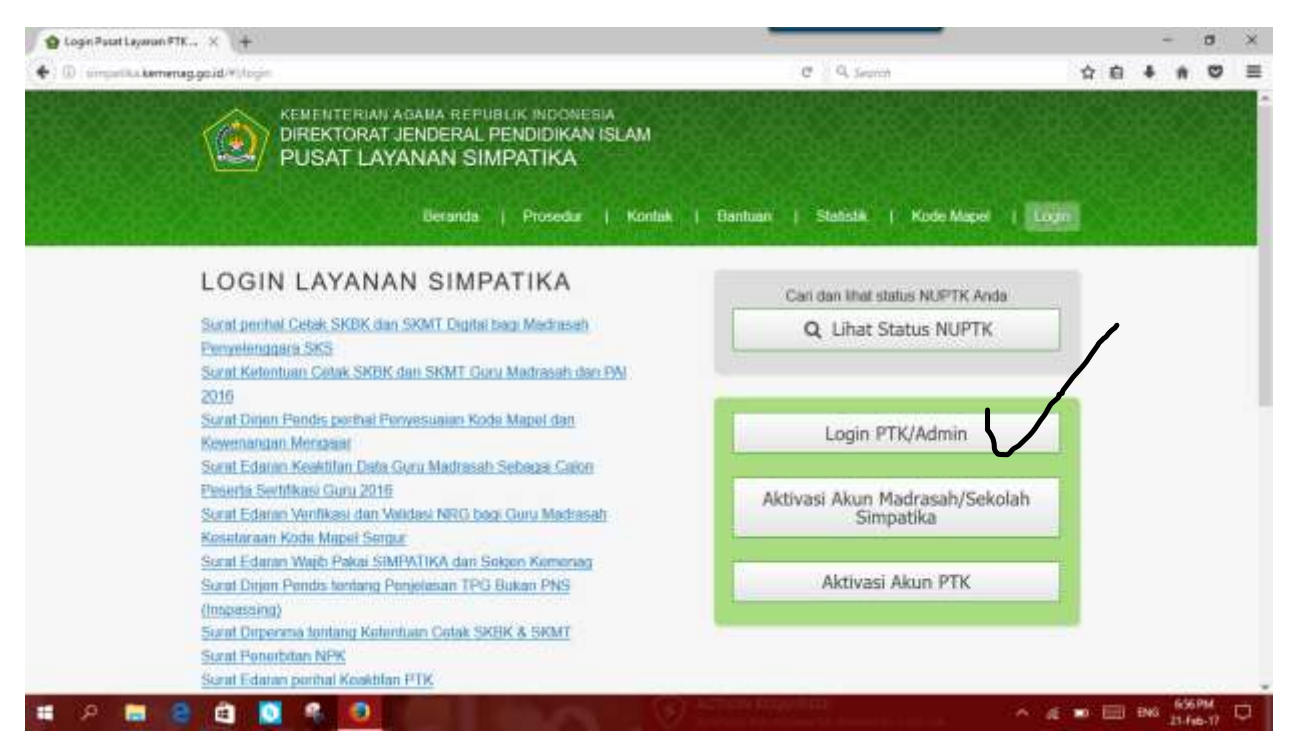

#### [5] ISIKAN NUPTK DAN PASSWORD

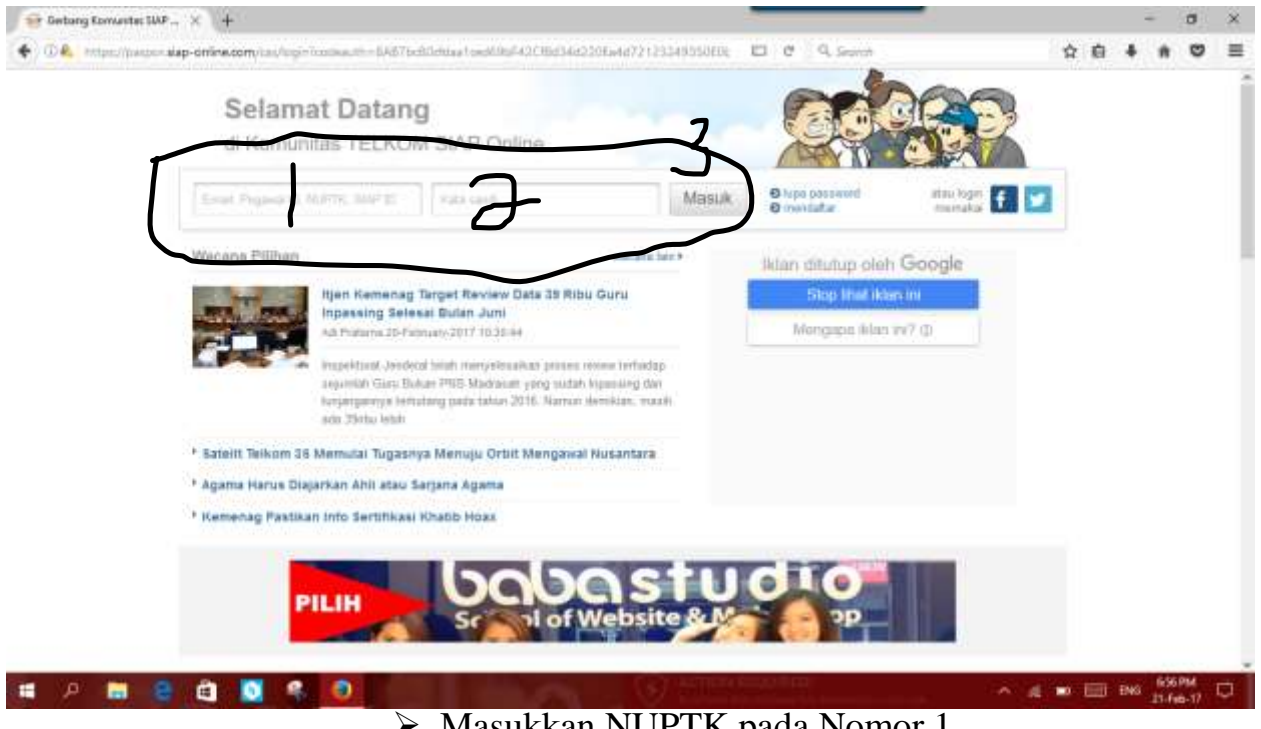

- Masukkan NUPTK pada Nomor 1
- Masukkan Password pada Nomor 2

#### [6]. Klik PTK

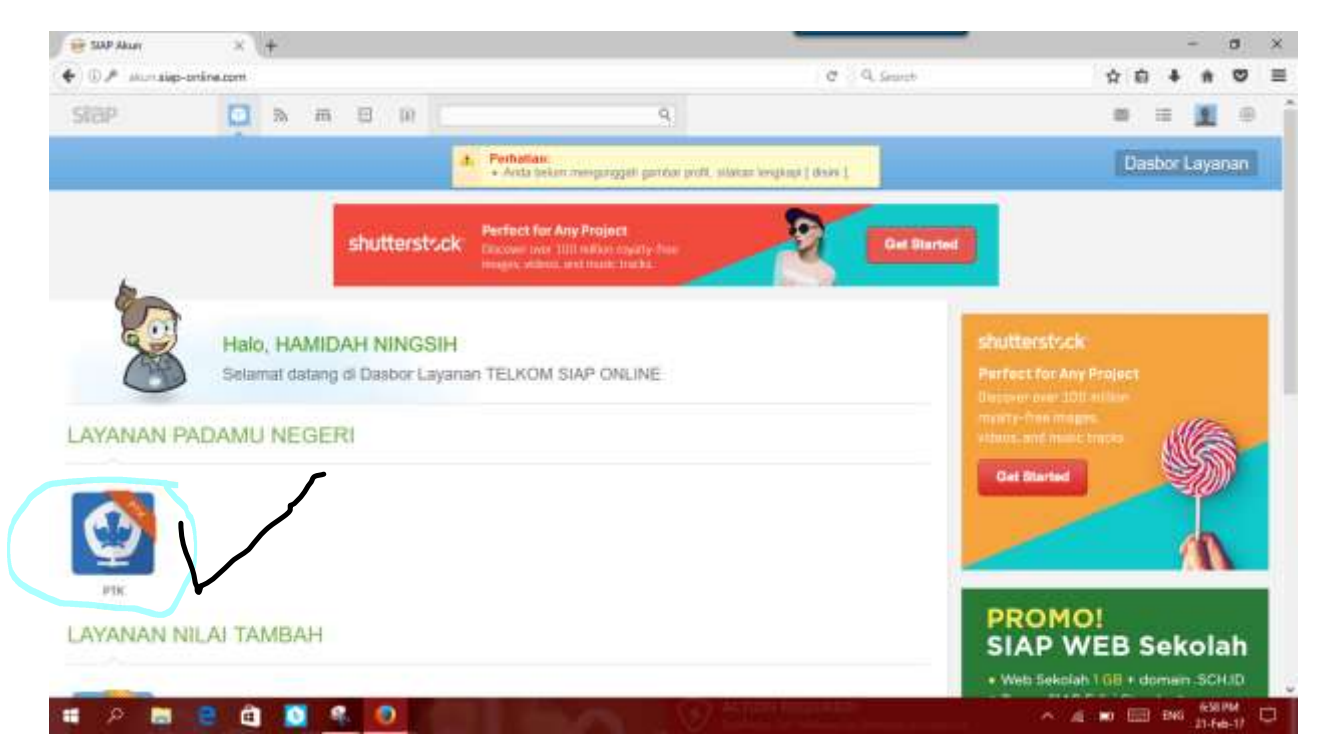

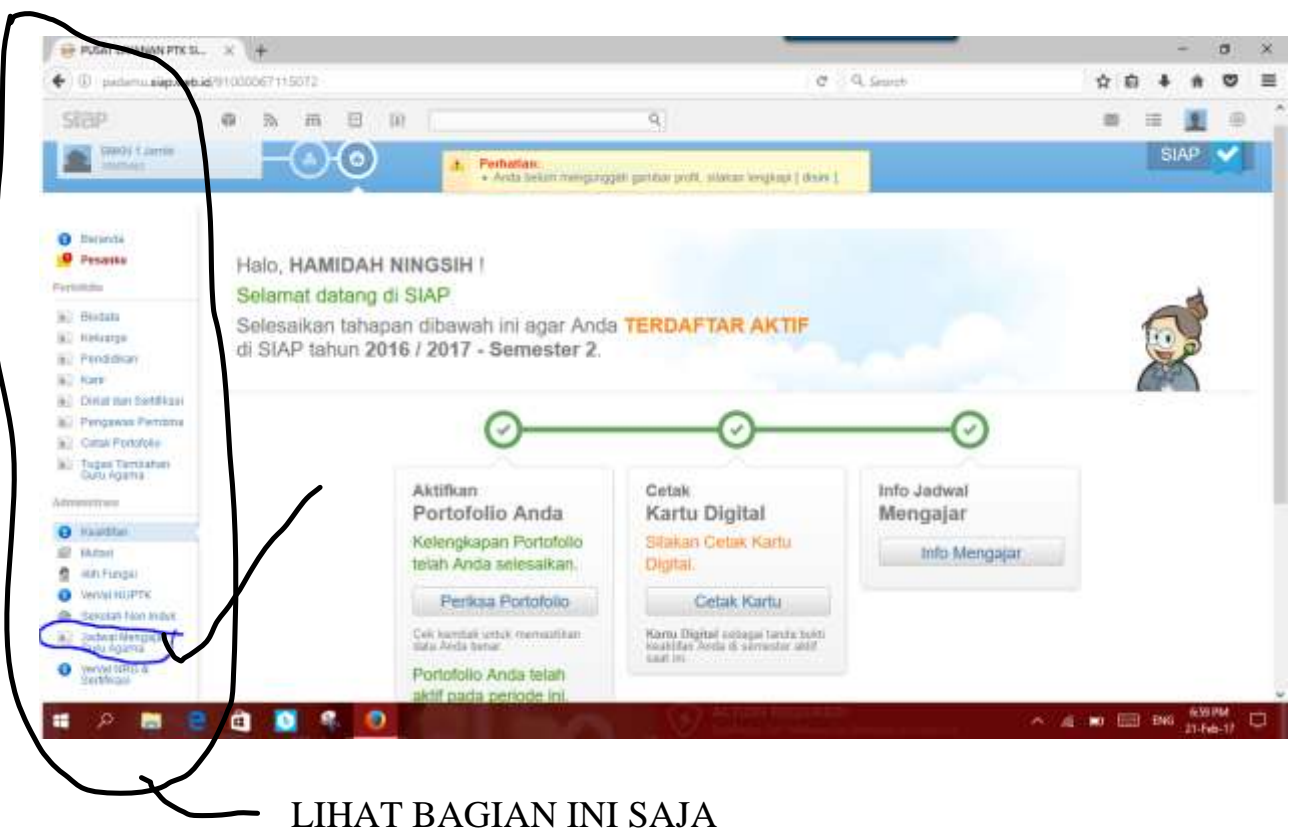

### [7]. Klik JADWAL MENGAJAR GURU AGAMA

[8]. Lihat pada bagian PENGAKUAN RIWAYAT MENGAJAR

#### KLIK TANDA TAMBAH (+)

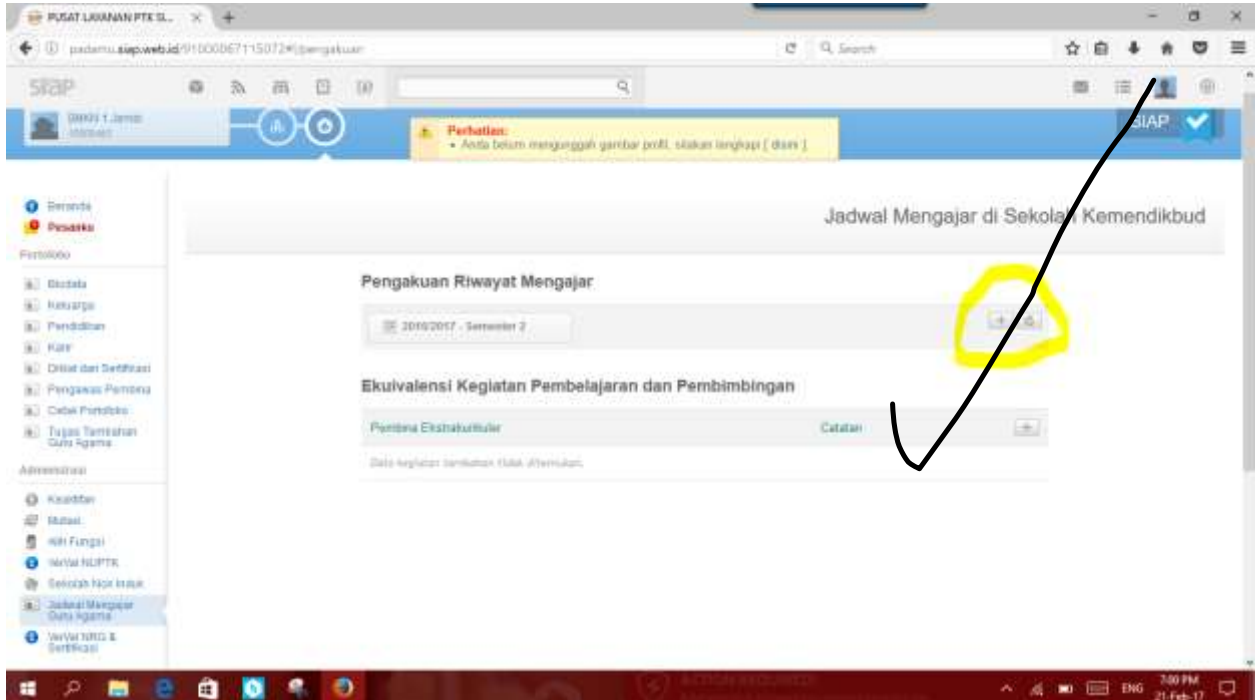

# [9].Klik tanda panah ke bawah

## Gambar 9.1

|                                                                                                    |                                           |               |                                | 14                 |        | ŝ  |
|----------------------------------------------------------------------------------------------------|-------------------------------------------|---------------|--------------------------------|--------------------|--------|----|
|                                                                                                    |                                           |               |                                |                    | 1      |    |
|                                                                                                    |                                           |               |                                |                    |        |    |
| Annual<br>Property                                                                                                    | Tambah Data Riwa                          | iyat Mengajar |                                | papar di Sekolah K | 101kbi | ba |
|                                                                                                    | Fills Scholath<br>Actor Adaptive<br>Prime | Noorgan ( - ) | Nama Kabia                     |                    |        |    |
|                                                                                                    | Frejkat                                   |               | Jurrish Sman                   |                    |        |    |
|                                                                                                    | MAPEL yong dagar pane wer                 | and space     | Jumlah Jam Mengajar (Mora II). |                    |        |    |
|                                                                                                    |                                           |               | tatal, size Tambahkan          |                    |        |    |
|                                                                                                    |                                           |               |                                |                    |        |    |
| And Address of the Address of the Ad |                                           |               |                                |                    |        |    |

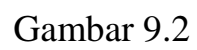

| B PUSAT LAVANAN PTK SL. X +                                                                                                    |            |       |        | -     |       | × |
|----------------------------------------------------------------------------------------------------|------------|-------|--------|-------|-------|---|
| ( ) padamu signedi id/91000067115072+0/pergatuan                                                                                                    | C Q Search | \$    | ø      | + #   |       | = |
|                                                                                                    |            |       |        |       |       |   |
|                                                                                                    |            |       |        |       |       |   |
|                                                                                                    |            |       |        |       |       |   |
| Pencarian Sekolah                                                                                                    |            |       |        |       |       |   |
| an anna                                                                                                    | 1810       |       |        |       |       |   |
| 0 - Minkar mengeri kana kasat pemartan pada kalen pi at                                                                                                    |            |       |        |       |       |   |
| A DECEMBER OF THE OWNER OF THE OWNER OWNER OF THE OWNER OWNER OWN |            |       |        |       |       |   |
| a second                                                                                                    |            |       |        |       |       |   |
|                                                                                                    |            |       |        |       |       |   |
| de Paulor.                                                                                                    |            |       |        |       |       |   |
| 1 mm                                                                                                    |            |       |        |       |       |   |
|                                                                                                    |            |       |        |       |       |   |
|                                                                                                    |            |       |        |       |       |   |
|                                                                                                    | O.Bielense | ~ 4 - | nar is | ENG 7 | 25 PM |   |

| Gambar | • | 9.3 |
|--------|---|-----|
| Ounou  | • | ··· |

## PILIH SALAH SATU SEKOLAH

| Total          | 1 <b>34</b> Sekolah.                                                                                                    | SMK Q                                                                                                    |
|----------------|----------------------------------------------------------------------------------------------------|----------------------------------------------------------------------------------------------------|
|                | SMKS NUSANTARA JAMBI<br>Jl. Kolonel Abunjani No.57<br>Jambi, Kota Jambi                                                                                                    | SMKS PURNAMA 2 JAMBI (BELUM)<br>Jambi, Kota Jambi                                                                                                    |
|                | SMKS PGRI 1 JAMBI<br>J.L. SLAMET RIYADI LRG. CENDANA BRONI JAMBI<br>Jambi, Kota Jambi                                                                                                    | JI. Prof. Dr. Soemantri Brojonegoro, Kebun Jeruk<br>Jambi, Kota Jambi                                                                                   |
|                | SMKS PGRI 2 JAMBI<br>JL. SUTAN SYAHRIR 06<br>Jambi, Kota Jambi                                                                                                    | Jl. Marsda Suryadharma KM. 8<br>Jambi, Kota Jambi                                                                                                    |
|                | SMKS PGRI 4 JAMBI<br>Jl. Mangkurat Rt.06<br>Jambi, Kota Jambi                                                                                                    | SMKS SURYA IBU JAMBI<br>Jl. A. Tarmizi Kadir No.32<br>Jambi, Kota Jambi                                                                                 |
|                |                                                                                                    | SMKS TARUNA INDONESIA JAMBI                                                                                                    |
|                | SMKS PURNAMA 1 JAMBI<br>Jl. Serma Murad Alwy, Kotabaru<br>Jambi, Kota Jambi                                                                                                    | JL. MARSDA SURYA DARMA KM. 7<br>Jambi, Kota Jambi                                                                                                    |
| <b>P</b> en    | SMKS PURNAMA 1 JAMBI<br>Jl. Serma Murad Alwy, Kotabaru<br>Jambi, Kota Jambi                                                                                                    | JL. MARSDA SURYA DARMA KM. 7<br>Jambi, Kota Jambi                                                                                                    |
| Pen<br>Total 4 | SMKS PURNAMA 1 JAMBI<br>Jl. Serma Murad Alwy, Kotabaru<br>Jambi, Kota Jambi<br>Carian Sekolah<br>4 Sekolah.                                                                                            | JL. MARSDA SURYA DARMA KM. 7<br>Jambi, Kota Jambi                                                                                                    |
| Pen<br>Total 4 | SMKS PURNAMA 1 JAMBI<br>J.I. Serma Murad Alwy, Kotabaru<br>Jambi, Kota Jambi<br>Carian Sekolah<br>4 Sekolah.<br>SMKN 2 JAMBI<br>J.L. Gelatik Pasir Putih Jambi Selatan Kota Jambi<br>Jambi, Kota Jambi | JL. MARSDA SURYA DARMA KM. 7<br>Jambi, Kota Jambi<br>Hal 1 dari 4<br>SMKN Q<br>SMKN Q<br>SMKN 4 JAMBI<br>JL. URIP SUMOHARJO NO. 31<br>Jambi, Kota Jambi |

## [10] MISALNYA : SMKN 1 JAMBI

| SMKN 1 Jambi<br>Jambi                   | Nama Kelas                            |
|-----------------------------------------|---------------------------------------|
| Kompetensi                              | Jumlah Siswa                          |
| Pilih kompetensi [2008] Akuntansi       | 35 6                                  |
| Tingkat 12                              | jam / minggu                          |
| MAPEL yang diajar (pada sekolah diatas) | · · · · · · · · · · · · · · · · · · · |
| Pilih mapel Pendidikan Agama            |                                       |

#### CATATAN: JIKA MENU "PILIH KOMPETENSI"

#### MISAL: [2013] AKUNTANSI (AKUNTANSI KURIKULUM 2013

[2008] AKUNTANSI (KURIKULUM 2006)

## [11]. SETELAH KLIK TAMBAHKAN, AKAN MUNCUL :

| 🕨 🗊 pidamu süpweb                                            | id(9100067 | 11.5072#1/ | vertgalitu | 41  |              |                        |                                  |                        | C 0    | 1. Secret        |        |         | 4    | 6.4  | *     | 0  | = |
|--------------------------------------------------------------|------------|------------|------------|-----|--------------|------------------------|----------------------------------|------------------------|--------|------------------|--------|---------|------|------|-------|----|---|
| stap                                                         | <b>a</b> 3 | m          | =          | Ŵ.  |              |                        | 9                                |                        |        |                  |        |         | - 85 |      | 1     |    |   |
| Pesanka<br>entototo                                          |            |            |            | *   | 2 + P        | nhatian<br>Arita tekan | mingunggali garidar profit, sila | ram jevelji kolji († 6 | tais ( | NA.              |        |         |      |      |       |    |   |
| C Rectate                                                    |            |            |            |     | Jadkar       | PERMAN                 | IEN                              |                        |        |                  |        |         |      |      |       |    |   |
| k) Pendahan<br>k) Ram<br>k) Delal ber Settikaal              |            |            |            |     |              |                        |                                  |                        |        | Jadwal Meng      | ajar d | i Sekol | ah K | emer | ndikb | uđ |   |
| Canal Portstale                                              |            |            |            | Pen | gakuan F     | tiwayat N              | fengajar                         |                        |        |                  |        |         |      |      |       |    |   |
| Colu Agena                                                   |            |            |            | Į.  | 21102117     | Samualar 2             |                                  |                        |        |                  |        | al a    |      |      |       |    |   |
| D Koolaton<br>E Mutali                                       |            |            |            | *   | SMKN 1.      | lambi 🕸                |                                  |                        |        |                  |        |         |      |      |       |    |   |
| Alth Fjanger<br>Morvia HLPTK                                 |            |            |            |     | ana Kales    |                        | Kompetense                       | Th.                    | Synt   | Mata Palajaran   | JIM.   | -       |      |      |       |    |   |
| Zotes Nergaar<br>Gala Agany                                  |            |            |            | 1   | LAK1         |                        | (2029) Aluminu                   | 17                     | 26     | Pendalikan Agama | 2 jam  | -       |      |      |       |    |   |
| Ventel NRD & Sertition                                       |            |            |            |     |              |                        |                                  |                        |        |                  |        |         |      |      |       |    |   |
| ILLANDAV.                                                    |            |            |            | Eku | ivalensi l   | Kegiatan               | Pembelajaran dan Pe              | mbimbing               | an     |                  |        |         |      |      |       |    |   |
| <ul> <li>BROK &amp; DRMT</li> <li>ROADA Turjangan</li> </ul> |            |            |            | Par | rtina Ekanar | uskalar                |                                  |                        | 1      | Catulan          |        | $(\pm)$ |      |      |       |    |   |
| Alat-                                                        |            |            |            | 240 | Printer ter  | meno meto              | Contraction .                    |                        |        |                  |        |         |      |      |       |    |   |

## [12] UNTUK MENAMBAH BERIKUTNYA KLIK TANDA TAMBAH (+)

| SIGP     Bodata   Binkurpe   Perdodaux   Binkurpe   Catal tan betkall   Binkurpe   Catal tan betkall   Binkurpe   Digen tantabetkall   Binkurpe   Binkurpe <td< th=""><th>🗲 🛈 picterni süpweb.</th><th>id/91000</th><th>067115</th><th>DT2#1/perr</th><th>quittate</th><th></th><th></th><th></th><th>C .</th><th>4. Search</th><th></th><th>4</th><th>-</th><th>+</th><th>*</th><th>0</th><th>-</th></td<>                                                                                                    | 🗲 🛈 picterni süpweb.                                         | id/91000 | 067115 | DT2#1/perr | quittate  |                                                                                                    |                                  |                | C .    | 4. Search             |             | 4           | -        | +   | *     | 0  | - |
|----------------------------------------------------------------------------------------------------|--------------------------------------------------------------|----------|--------|------------|-----------|----------------------------------------------------------------------------------------------------|----------------------------------|----------------|--------|-----------------------|-------------|-------------|----------|-----|-------|----|---|
|                                                                                                    | stap                                                         |          | 24     | m i        | a m       | 1                                                                                                    | 9                                |                |        |                       |             | 1           | 8        | -   | 1     | ۲  |   |
|                                                                                                    | all Boobata                                                  |          |        |            |           | + Perhatian                                                                                                    |                                  |                | un nu  |                       |             |             |          |     |       |    |   |
| Ale Percodation   District for furthissing   District for furthissing   Cottan Fontoless   Tragest   Pengakuan Riwayat Mengajar Pengakuan Riwayat Mengajar Penga                                                                                                    | C Kelcerpe                                                   |          |        |            |           | + Anda belan a                                                                                                    | ventreitigten deutron hour mitte | em sedrata i s | Quis 1 |                       |             |             |          |     |       |    |   |
| Dirar     JadWal Mengajar di Sekolah Kemendikbu       Diraras Ferthus       Cras Functes       Diraratan       Cons Functes       Diraratan       School Rubit       Mantan       Handlin       Mantan       Mantan                                                                                                    | E Finderan                                                   |          |        |            |           |                                                                                                    |                                  |                |        |                       |             | e carolo de | water of |     | -     |    |   |
| Ditat law (letthick)         Conse Forditive<br>(Conse Forditive)         Conse Forditive<br>(Conse Forditive)         Displin Turnstation<br>(Conse Forditive)         NameStin<br>(Interview)         NameStin<br>(Interview)                                                                                                    | A Katir                                                      |          |        |            |           |                                                                                                    |                                  |                |        | Jadwal Meng           | ajar di Sei | kolan       | Ken      | nen | dikbu | ud |   |
| New Pengakuan Riwayat Mengajar         Digin Demaktini<br>Televiting         Namettini<br>Kasal         Namettini<br>Kasal                                                                                                    | Detrat stary Dertificable                                    |          |        |            |           |                                                                                                    |                                  |                |        |                       |             |             |          |     |       |    |   |
| Construint     Pengakuan Riwayat Mengajar       Trigan Fundesian     Image: Construint and Construint and Construi                                                     | Parigawas Peritana                                           |          |        |            | ~         |                                                                                                    |                                  |                |        |                       |             |             |          |     |       |    |   |
| Bit Sector Demission         Massettan         Massettan                                                                                                    | Cutton Fontofolie                                            |          |        |            | P         | angakuan Riwayat M                                                                                                    | engajar                          |                |        |                       |             |             |          |     |       |    |   |
| Name     Numerican       Name       Name                                                                                                    | <ul> <li>Tugan Territratives</li> <li>Ouro Againa</li> </ul> |          |        |            |           | 1.5                                                                                                    |                                  |                |        |                       | 14.14       | 201         |          |     |       |    |   |
| <ul> <li>Nametaria</li> <li>Nametaria</li></ul>                                                                                                    | and an an an an an an an an an an an an an                   |          |        |            |           | (0) 2010/2017 - Sentenber 2 -                                                                                                    |                                  |                |        |                       | 1000        | Par la      |          |     |       |    |   |
| Nutaritivi     Martini       Hazari       Hazari <td></td> <td></td> <td></td> <td></td> <td></td> <td></td> <td></td> <td></td> <td></td> <td></td> <td></td> <td></td> <td></td> <td></td> <td></td> <td></td> <td></td>                                                                                                    |                                                              |          |        |            |           |                                                                                                    |                                  |                |        |                       |             |             |          |     |       |    |   |
| Nami H     Nami H       Nami H     Nami H                                                                                                    | # Hautetan                                                   |          |        |            | 1         | SMKN 1 Jambi 🗧                                                                                                    |                                  |                |        |                       | 1           |             |          |     |       |    |   |
| Markan     Nama Kelas       Nama Kelas     Nama Kelas       Nama Kelas                                                                                                    | I HATTON                                                     |          |        |            |           |                                                                                                    |                                  |                |        |                       | 1           |             |          |     |       |    |   |
| New Magena     Name Keler     Kongetimi     Tit. Siewe Mata Peliginari     JJM       Secon Franklight     30.4kct     (2001) Akastana     12     36     Panddikan Agana     2 pm       Verviol Franklight     30.4kct     (2001) Akastana     12     36     Panddikan Agana     2 pm       Verviol Franklight     Ekultvalensi Kegiatan Pembelajaran dan Pembinbingan                                                                                                    | AUD FURGER                                                   |          |        |            |           | and a sector                                                                                                    |                                  |                |        |                       |             |             |          |     |       |    |   |
| State Bartelar     30.4ct     (2001) Akustasa     12     36     Panddikan Ayuna     2 am       State Bartelar     Bartelar     Ekulvalensi Kegiatan Pembelajaran dan Pembimbingan     2                                                                                                    | State and a second second                                    |          |        |            |           | Nama Kelas                                                                                                    | Kongetensi                       | Th.            | Seve   | Mats Pelsystem        | JJM (+)     |             |          |     |       |    |   |
| Cooking and a cooking and a cooking and | Balance Balance                                              |          |        |            |           | Salvage -                                                                                                    | PROPERTY Advectory               | 40             | 1.164  | Theorem in the second | 10.00       |             |          |     |       |    |   |
| Kulivalensi Kegiatan Pembelajaran dan Pembimbingan                                                                                                    | Curu Hgana                                                   |          |        |            |           | all option                                                                                                    | Propert Sourcements              |                |        | - Erddicar willing    | a part      |             |          |     |       |    |   |
| nutarian Ekuivalensi Kegiatan Pembelajaran dan Pembimbingan                                                                                                    | VerValHITLA<br>BertSkaar                                     |          |        |            |           |                                                                                                    |                                  |                |        |                       |             | -           | 8        |     |       |    |   |
|                                                                                                    | PL1/HGAIN                                                    |          |        |            | E         | kuivalensi Kegiatan (                                                                                                    | Pembelajaran dan Pe              | enidmidmu      | jan    |                       |             | 6           | -        |     |       |    |   |
| a status statu                                                                                                    | 58291 A 562/1                                                |          |        |            | 1         | ALCONO DE LA CONTRA DE LA CONTRA DE LA CONTR |                                  |                |        | Handhard I.           | 1 10        |             |          |     |       |    |   |
| Avables Turglangen:                                                                                                    | Anabas Turgangen                                             |          |        |            | · · · · · | Sectors Exposements                                                                                                    |                                  |                | 20     | -statute:             | 1.00        |             |          |     |       |    |   |
| Alai ban keyister terdeseri taktu dismuter                                                                                                    | atat                                                         |          |        |            | 19        | dana kagintari karikabari ilalah a                                                                                                    | Free Labore                      |                |        |                       |             |             |          |     |       |    |   |
|                                                                                                    |                                                              |          |        |            |           |                                                                                                    |                                  |                |        |                       |             |             |          |     |       |    |   |

## [13] SETELAH SELESAI MENGINPUT NAMA KELAS...JANGAN LUPA

## KLIK JADIKAN PERMANENT

|                                                                                                    |         |       |        |          |                                                                                                    |                                                                                      |                                                    |                          |                        |                                          |                              |            |     |      | -     | -   | 1 |
|----------------------------------------------------------------------------------------------------|---------|-------|--------|----------|----------------------------------------------------------------------------------------------------|--------------------------------------------------------------------------------------|----------------------------------------------------|--------------------------|------------------------|------------------------------------------|------------------------------|------------|-----|------|-------|-----|---|
| 🖡 🛈 🖂 sisplasbie                                                                                                    | d/91000 | 06711 | 5072+6 | peripak. | Lety.                                                                                                    |                                                                                      |                                                    |                          |                        | C Q. Seco                                | -                            | 4          | 1   | +    | ń     |     | 3 |
| stap                                                                                                    | 0       | Ð,    | m      | 8        | 10. 11                                                                                                    |                                                                                      | 4                                                  | 8                        |                        |                                          |                              |            | 8   | iii. |       | ۲   |   |
| and 1.000                                                                                                    |         | H     | •      | 0        |                                                                                                    |                                                                                      |                                                    |                          | i                      |                                          |                              |            |     | s    | IAP   | ~   |   |
| D Berarda<br>D Pasardin                                                                                                    |         |       |        |          | 1 Ant                                                                                                    | da telah melakaka<br>P <sup>a</sup> hanya menggu                                     | m PERUBAHAN DAD                                    | A perstahan<br>MANEN seb | terreritet<br>og# acus | ternin SCMCHTANA.                        |                              |            |     |      |       |     |   |
| a) Bodats                                                                                                    |         |       |        |          | 118                                                                                                    | Andikan PERk                                                                         | IANEN                                              |                          |                        |                                          |                              |            |     |      |       |     |   |
| A Pecchalikaen                                                                                                    |         |       |        |          |                                                                                                    |                                                                                      |                                                    |                          |                        | Inche                                    | val Manaajar                 | di Sekolah | Kee | -    | dilda | int |   |
| A Perdalan<br>A Kair<br>Ditat tan Settitasi                                                                                                    |         |       |        |          |                                                                                                    |                                                                                      |                                                    |                          |                        | Jadw                                     | val Mengajar                 | di Sekolah | Ker | men  | dikb  | uđ  |   |
| Peokitikan<br>Kulir<br>Distantan Settikasi<br>Penganas Pertana                                                                                                    |         |       |        |          |                                                                                                    |                                                                                      |                                                    |                          |                        | Jadw                                     | val Mengajar                 | di Sekolah | Ker | men  | dikb  | ud  |   |
| PrecktPan     PrecktPan     Kurr     Crist tan Settlasi     Proganza Portitina     Cetsk Pattolion                                                                                                    |         |       |        |          | Pengak                                                                                                    | suan Riwayı                                                                          | at Mengajar                                        |                          |                        | Jadv                                     | val Mengajar                 | di Sekolah | Ker | men  | dikb  | ud  |   |
| Pendalikan<br>Pendalikan<br>Dolari dan Sertitkesi<br>Pengalasa Pentaha<br>Celak Pomplea<br>Dasa Tarritatan<br>Celak Jamitatan                                                                                                    |         |       |        |          | Pengal                                                                                                    | kuan Riwayi                                                                          | at Mengajar                                        |                          |                        | Jadv                                     | val Mengajar                 | di Sekolah | Ker | men  | dikb  | ud  |   |
| Anorgan     Anorgan     Anorgan     Kair     Kair     Doton tan Sertitikesi     Cetak Partokee     Cetak Partokee     Tugas Tartiatkan     Cetuk Partokee     Tugas Tartiatkan                                                                                                    |         |       |        |          | Pengal                                                                                                    | kuan Riwayi<br>162617 Server                                                         | at Mengajar                                        |                          |                        | Jadv                                     | val Mengajar                 | di Sekolah | Ker | men  | idikb | ud  |   |
| Arectanya     Arectanya     Arectanya     Auto     Auto     Construction Sentitives     Constructions     Constructions     Constructions     Automatican     Constructions     Anotection     Neutotion                                                                                                    |         |       |        |          | Pengak                                                                                                    | kuan Riwayi<br>162417 Series<br>1731 1 Series                                        | at Mengajar<br>1972                                |                          |                        | Jadv                                     | val Mengajar                 | di Sekolah | Ker | men  | idikb | ud  |   |
| Analysis     Produktion     Num     Num     Crist for Settlines     Crist Formbles     Crist Formbles     Crist Formbles     Constantiant     Crist Formbles     Numerican     Neutrin     Numerican     Numerican                                                                                                    |         |       |        |          | Pengak<br>III 24<br>SM                                                                                                    | <mark>kuan Riwayı</mark><br>162617 Senetl<br>KN 1 Jambi                              | at Mengajar<br>** 2                                |                          |                        | Jadv                                     | val Mengajar                 | di Sekolah | Ker | men  | idikb | ud  |   |
|                                                                                                    |         |       |        |          | Pengak<br>IE 24<br>SM                                                                                                    | suan Riwaya<br>162917 Senser<br>KN 1 Jambi<br>Theories                               | at Mengajar<br># 2                                 |                          |                        | Jadv                                     | val Mengajar                 | di Sekolah | Ker | men  | idikb | ud  |   |
| Anorga     Procession     Procession     Proce     |         |       |        |          | Pengak<br>III 20<br>© SM                                                                                                    | suan Riwaya<br>162617 Sensett<br>KN 1 Jambi<br>Tengalar                              | at Mengajar<br># 2                                 | 57.0                     | Tercara.               | Jadv                                     | val Mengajar                 | di Sekolah | Ker | men  | idikb | ud  |   |
| All Antonya All Proceedings All Proceedings All Party All Performs All Certair Performs All Certair Performs Antoneonism Antoneonism Anto |         |       |        |          | Pengak<br>III 24<br>SM<br>Normal<br>Normal                                                                                                    | Kuan Riwaya<br>162947 Senert<br>KN 1 Jambi<br>Thogsas<br>Khopsans                    | at Mengajar<br>1977                                | a.                       | Stena                  | Jadv<br>Mila Palgaran                    | val Mengajar                 | di Sekolah | Ker | men  | idikb | ud  |   |
| Anonya     Anonya                                                                                                    |         |       |        |          | Pengak<br>III 20<br>SM<br>Maria<br>Kasa                                                                                                    | KUAN Riwaya<br>162617 Senset<br>KN 1 Jambi<br>Xongeter<br>Kongeter<br>2 (2001) Teler | at Mengajar<br>er 2<br>a<br>iii Koreputer Hat Jain | Tik<br>gan 12            | Stora<br>32            | Jadv<br>Mila Pelgan<br>Peddilan Apire    | val Mengajar<br>uw<br>2 pm   | di Sekolah | Ker | men  | idikb | ud  |   |
|                                                                                                    |         |       |        |          | Pengak<br>III 20<br>SM<br>Normal<br>Normal | KUAN Riwaya<br>162617 Senert<br>KN 1 Jambi<br>Xongeter<br>Kongeter<br>1 (2001) Tein  | at Mengajar<br>er 2<br>il<br>il: Kompane itan Jain | 74.<br>gan 12            | 500ma<br>32            | Jadv<br>Mita Pelgaran<br>Pesiditan Agame | val Mengajar<br>بین<br>2 پین | di Sekolah | Ker | men  | idikb | ud  |   |

## [14] KLIK YA...

| 😸 PUSAT LEONAN PTE 9. × +                                                                                                    |                                          |                                                                                                    |                                                             |                    |           |        | -     | ø  | × |
|----------------------------------------------------------------------------------------------------|------------------------------------------|----------------------------------------------------------------------------------------------------|-------------------------------------------------------------|--------------------|-----------|--------|-------|----|---|
| 🗧 🕘 padama sigi webid /010000671                                                                                                    | 13072#0pengatuan                         |                                                                                                    | e 0                                                         | L Second           | \$ 6      | 8.4    | *     |    | = |
|                                                                                                    |                                          |                                                                                                    |                                                             |                    |           |        |       |    |   |
|                                                                                                    |                                          |                                                                                                    |                                                             |                    |           |        |       |    |   |
| Income     Process      Process      Pr | Konfirmasi<br>Patria<br>Patria<br>Patria | h Ando yakin olan ondaka<br>a Ando yakin olan ondaka<br>a Ando yakin olan ondaka a<br>ar in<br>Ya                                                                                                    | an penyujuan perutahan<br>unit Jahad Mergagar pada<br>Tidak | wai Mengapat di Se | stolan Ka |        |       | uđ |   |
| Q menter<br>20 militar<br>2 militar                                                                                                    | C BARN 1 Jamb                            |                                                                                                    |                                                             |                    |           |        |       |    |   |
| Conceptions                                                                                                    | (and some                                |                                                                                                    |                                                             |                    |           |        |       |    |   |
|                                                                                                    |                                          |                                                                                                    |                                                             |                    |           |        |       |    |   |
| O meridiana                                                                                                    |                                          | and the second second se | U. M. Persona Am                                            | -                  |           |        |       |    |   |
| # P 🔚 😫 🛍 🛔                                                                                                    | 0 🚯 🕘                                    |                                                                                                    |                                                             |                    | AL 🗰 🖽    | E 1946 | 725 F | 17 | ¢ |

[15] CETAK UNTUK:

•

> LEMBAR 29D SETELAH DI ANTAR KE KEKEMENAG UNTUK DIVALIDASI MAKA AKAN MENDAPATKAN LEMBAR 29E (SEBAGAI AKHIR DARI PENGAKUAN JAM MENGAJAR

| 😸 PUSAT LAVANAN PT                                                                                                    | si. ×         | F)             |           |                                                               |                                                                                                    |                          |              | -                                            |                           |                     |     |     | - 1  |    | × |
|----------------------------------------------------------------------------------------------------|---------------|----------------|-----------|---------------------------------------------------------------|----------------------------------------------------------------------------------------------------|--------------------------|--------------|----------------------------------------------|---------------------------|---------------------|-----|-----|------|----|---|
| 🗧 🗊 pidamusiipa                                                                                                    | neb.id/010000 | 6711507240     | /perigana | uke:                                                          |                                                                                                    |                          |              | + C Q Secret                                 |                           | \$                  | ø   | +   | *    | 0  | - |
| stap                                                                                                    |               | n m            | 8         | 10 ( )                                                        |                                                                                                    | 9                        |              |                                              |                           |                     | 8   | -   | 1    |    |   |
| and it lares                                                                                                    |               | $\vdash \odot$ | 0         |                                                               |                                                                                                    |                          |              |                                              |                           |                     |     | SI  | AP   | ~  |   |
| O Heranda<br>9 Pesanta                                                                                                    | (             | /              |           | £ 340                                                         | res Arctin belait menuslak lembar<br>a harri keneratian barra k                                         | personal spectrum person | pubakan ji   | edit) sinter langue Salasiane signe          | ere providigen et         | e i e               |     |     |      |    |   |
| -4L000000                                                                                                    |               |                |           |                                                               |                                                                                                    |                          |              |                                              |                           |                     |     |     |      |    |   |
| Herromoo<br>B. Disidata<br>B. Hostorga<br>B. Paradidican<br>B. Karr<br>B. Dirar Dari Sartifikaa                                                                                                    |               |                | _         | -                                                             | etek ulang surat pengapuk                                                                               | Best                     | 18.41.75     | Jadwal                                       | <b>&gt;</b><br>Mengajar d | li Sekolah          | Ken | nen | dikb | ud |   |
| Elistata     Elistata     Elistata     Elistata     Persiditate     Persiditate     Elistat tari Sectificat     Distat tari Sectificat     Perspanse Person     Costat Portation                                                                                                    |               |                | _         | Pengaku                                                       | efek ulang sural pengaguar<br>uan Riwayat Mengajar                                                      |                          | ilitar PD    | Jadwal                                       | Nengajar d                | li Sekolah          | Ken | nen | dikb | ud |   |
| All Disidual<br>All Disidual<br>All Kolostaja<br>All Pendiduan<br>Bio Ran<br>All Distantian Switthiaa<br>Bio Pengawas Pennon<br>Bio Calus Pendese<br>All Topos Tymotom<br>Scol Approximation<br>Scol Approximation                                                                                                    |               |                |           | Pengaku                                                       | efek ulang sural pengepun<br>uan Riwayat Mengajar<br>12217 - Semister 2                                 | Based                    | official PEC | Jadwal                                       | Mengajar d                | li Sekolah<br>+/(d) | Ken | nen | dikb | ud |   |
| Kontatu     Kontatu     Kontatu     Kontatu     Kontatu     Kontatu     Kontatu     Kontatun bettikuu     Cour Prostes     Courtentee     Kontatun      Morrentee      Kaudatun     Kaudatun      Kaudatun                                                                                                    |               |                |           | Pangaku<br>Rangaku                                            | uari Riwayat Mengajar<br>1/2017 - Senister 2                                                            | Based                    | ilter PU     | Jadwal                                       | Mengajar d                | li Sekolah          | Ken | nen | dikb | ud |   |
| King Standard Standard St |               |                |           | Pengaku<br>Be ann                                             | uari Riwayat Mengajar<br>62917 - Senester 2<br>(N 1 Jambt *                                             | Base                     |              | Jadwal                                       | Mengajar d                | li Sekolah<br>+)(a) | Ken | nen | dikb | ud |   |
| Annone     Annone     Anno     Annono     Annono     Anno     Anno     Anno     Anno     |               |                | _         | Pengaku<br>E 2010<br>SMK                                      | uan Riwayat Mengajar<br>12217 - Semister 2<br>CN 1 Jambi *<br>Nergetera                                 | Best J                   | Biews        | Jadwal<br>Mata Palajaran                     | Mengajar d                | ii Sekolah          | Ker | nen | dikb | ud |   |
| Enderstalle     Enderstalle     Enderstalle     Enderstalle     Enderstalle     Prendamme Switching     Ender Frendame     Ender Frendame     Ender Frendame     Ender Frendame     Ender Frendame     Enderstalle     Enderstalle     En |               |                |           | Pengaku<br>2011<br>SMK<br>Usean I<br>Jana<br>Kesan<br>Jartich | uan Riwayat Mongajar<br>192917 - Sementer 2<br>(N 1 Jambi *<br>Nengaters)<br>(2000) Teksek Kumpular der | Basel d                  | Biews<br>32  | Jadwal<br>Mata Pelajanan<br>Fendelikan-Agama | Mengajar d                | ii Sekolah          | Ker | nen | dikb | ud |   |

SELESAI